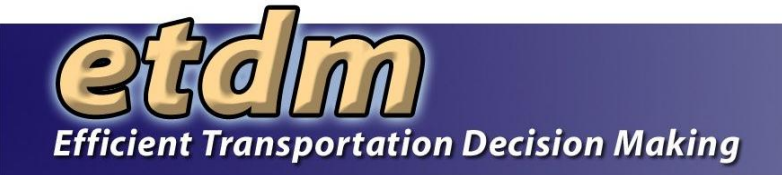

#### What's New with the EST?

#### Joint FDOT District 4 and District 6 ETAT Meeting

May 26-27, 2009

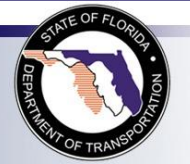

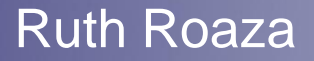

#### Introduction

- Review of enhancements in the past year
- Highlight some of the new EST features
  - Project Tracker
  - Community Characteristics Inventory
  - Electronic Review of Environmental Documents
- Open Discussion
  - Your ideas for improvements
  - Q&A on using the EST

#### Major Enhancements This Year

- New Map Viewer
  - More map space
  - Improved search- searching by keyword(s), Regions, Lat/Long, or Address
  - View National Register of Historic Places photos and site files
  - Access to the FDOT's Video Log viewer
  - Open attached project documents through the mapping interface (photos, pdfs)

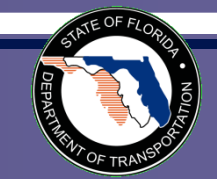

### Major Enhancements (cont.)

- Off-line Activity Log Batch Upload
  - Enables agencies with funding agreements to load spreadsheets of activities instead of manual data entry
- AN/Federal Consistency Review/ETDM Integration

If you missed the special training sessions for these major enhancements, please contact the help desk for more information.

help@fla-etat.org

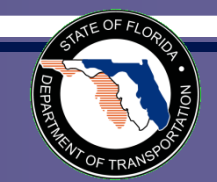

### **Project Search Enhancements**

#### **Project Selection Wizard**

Select Transportation Project from the list of projects with available summary reports below:

#### How would you like to define y

#### Manual Selection:

You will be prompted to key in specific

#### Power Search:

You will select a region and then optic your search by choosing from various

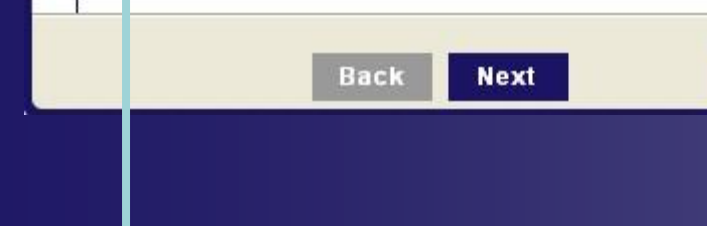

#### **Project Selection Wizard**

You may further narrow your selection down by modifying the search criteria below. Click "Next" when finished

| Selected Region           | : Florida                                                                                                    | Change                      |
|---------------------------|----------------------------------------------------------------------------------------------------|-----------------------------|
| Project Name              |                                                                                                    |                             |
| Planning<br>Organization: | -All-                                                                                                    | *                           |
| ETDM Status:              | -All-                                                                                                    | *                           |
| ETDM Phase:               | -All-                                                                                                    | ~                           |
| ETDM Filter:              | -None-                                                                                                    | *                           |
|                           | -None-<br>Published Summary Report Available<br>Class of Action<br>Summary Degree of Effect<br>Published Advanced Notification Pack<br>Draft Advanced Notification Package A | age Available —<br>wailable |
| Ba                        | ick Next Cancel                                                                                                    |                             |

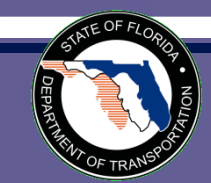

### **Projects Needing Review Updates**

Key

Projects that have not been reviewed by the FL Fish and Wildlife Conservation Commission Organization

Projects that have been reviewed by the FL Fish and Wildlife Conservation Commission Organization

Projects requiring Federal Consistency Review by the FL Fish and Wildlife Conservation Commission Organization

- FC Federal Consistency
- P&N Purpose & Need Statement

|                  | t\↓ Results sorted in ascending\descending order of column values. Click column name to sort. |                 |             |                                                        |               |                     |             |                     |                  |             |               |            |
|------------------|-----------------------------------------------------------------------------------------------|-----------------|-------------|--------------------------------------------------------|---------------|---------------------|-------------|---------------------|------------------|-------------|---------------|------------|
| FDOT<br>District | <u>County</u>                                                                                 | ETDM#           | <u>ALT#</u> | Project Name                                           | ETDM<br>Phase | <u>Days</u><br>Left | Last<br>Day | <u>Start</u><br>day | Review Authority | P&II Review | Issue Reviews | FC Review  |
| District 1       | Charlotte                                                                                     | 7963            | 1           | SR 776 (McCall Road) Add Lanes                         | Planning      | 0                   | 5/3/2009    | 3/19/2009           | No               | Yes         | <u>100%</u>   | N/A        |
| District 1       | Polk                                                                                          | <u>11000</u> ** | 1           | East-West Road & USF Loop Road                         | Programming   | 4                   | 5/8/2009    | 3/24/2009           | No               | Yes         | <u>100%</u>   | <u>Yes</u> |
| District 5       | Osceola                                                                                       | <u>11020 **</u> | 1           | Hoagland Blvd. US 17/92 to US 192                      | Programming   | 12                  | 5/16/2009   | 4/1/2009            | No               | No          | <u>0%</u>     | No         |
| District 5       | Osceola                                                                                       | <u>11020</u> ** | 2           | Hoagland Blvd. US 17/92 to US 192                      | Programming   | 12                  | 5/16/2009   | 4/1/2009            | No               | No          | <u>0%</u>     | No         |
| District 4       | Palm<br>Beach                                                                                 | <u>10660 **</u> | 1           | US 1 (SR 5) From South of Glades to North of Yamato    | Programming   | 14                  | 5/18/2009   | 4/3/2009            | No               | No          | <u>0%</u>     | <u>No</u>  |
| District 6       | Miami-Dade                                                                                    | <u>11240</u>    | 1           | SR 968/SW 1st Street Bridge over Miami River (FDOT60)  | Planning      | 14                  | 5/18/2009   | 4/3/2009            | No               | No          | 0%            | N/A        |
| District 6       | Miami-Dade                                                                                    | <u>11241</u>    | 1           | SR 826/Palmetto Expressway East-West Corridor (FDOT11) | Planning      | 17                  | 5/21/2009   | 4/6/2009            | No               | Yes         | 100%          | N/A        |
| District 6       | Miami-Dade                                                                                    | <u>9831</u>     | 1           | SR 992/SW 152nd Street/Coral Reef Drive (FDOT34)       | Planning      | 25                  | 5/29/2009   | 4/14/2009           | No               | No          | 0%            | N/A        |
| District 6       | Miami-Dade                                                                                    | <u>11402</u>    | 1           | NE 125th St/NE 6th Ave/W Dixie Highway (FDOT50)        | Planning      | 25                  | 5/29/2009   | 4/14/2009           | No               | Yes         | <u>100%</u>   | N/A        |
| District 6       | Miami-Dade                                                                                    | <u>11401</u>    | 1           | I-95 Northbound Connector (FDOT42)                     | Planning      | 28                  | 6/1/2009    | 4/17/2009           | No               | No          | 0%            | N/A        |
| District 1       | Sarasota                                                                                      | <u>11280</u> ** | 1           | North Cattlemen Road                                   | Programming   | 31                  | 6/4/2009    | 4/20/2009           | No               | No          | 0%            | No         |
| District 6       | Miami-Dade                                                                                    | <u>9891</u>     | 1           | US 27/SR 25/Okeechobee Road                            | Planning      | 32                  | 6/5/2009    | 4/21/2009           | No               | No          | 0%            | N/A        |
| District 2       | Alachua                                                                                       | <u>8707 **</u>  | 1           | SVV 62nd Blvd.                                         | Programming   | 33                  | 6/6/2009    | 4/22/2009           | No               | No          | <u>0%</u>     | No         |
| Distant O        | 0.1                                                                                           | 0707.++         | 2           | CAR CONTRACTOR                                         | Durannensien  |                     | 00000       | 400000              | bla.             | NIS         | 00/           | his        |

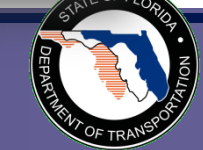

# **Project Tracker**

- Primary Users
  - ETDM Coordinators
  - Project Managers
- Purpose
  - Track projects through Planning, Programming, and PD&E
  - Support performance management as project activities occur

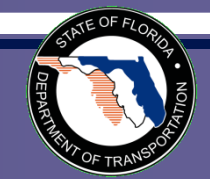

#### **Project Tracker Tools & Reports**

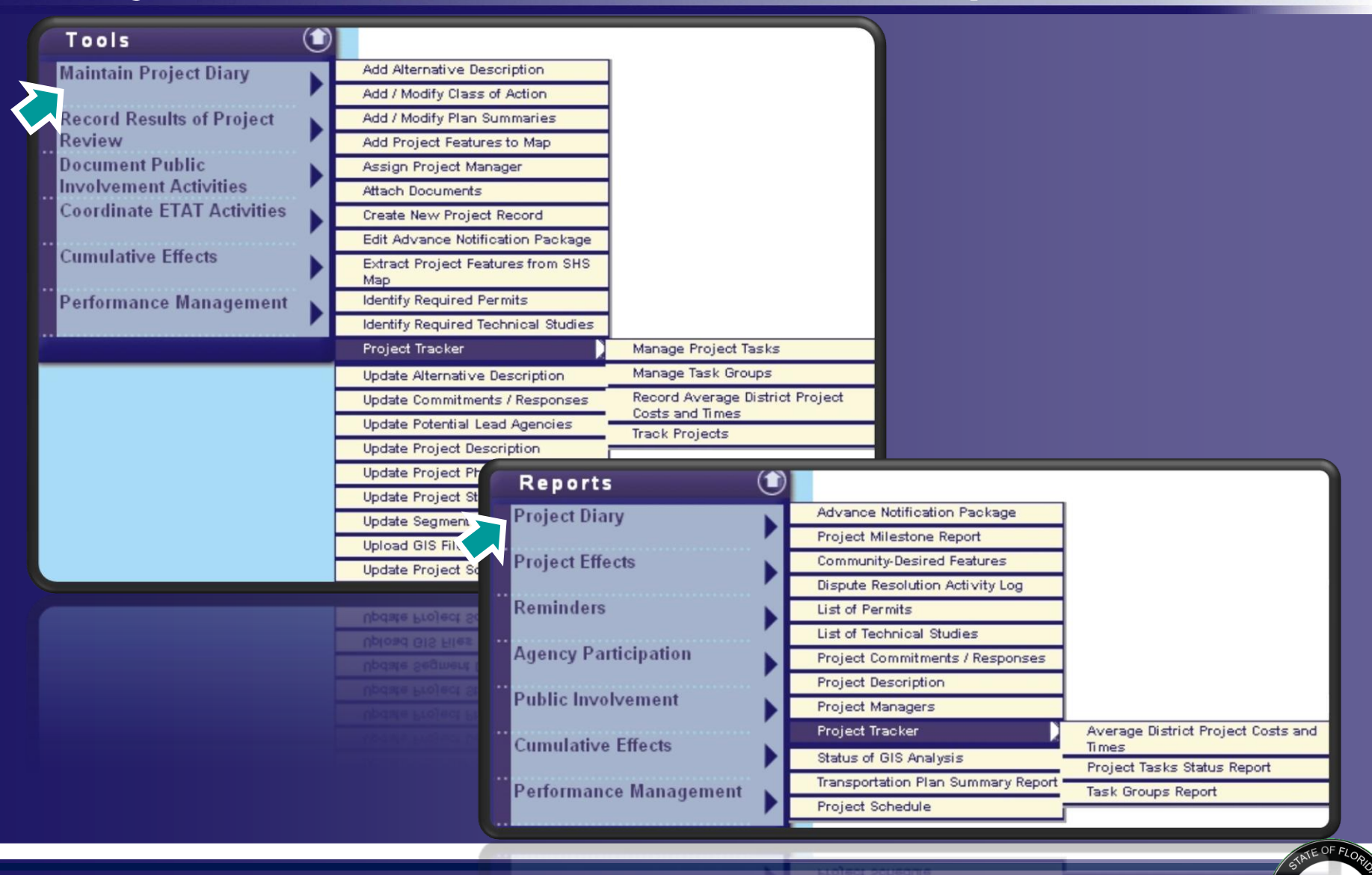

Performance Management

Contraction of the local division of the local division of the loc

# Track Projects Tool

- Export to Excel
- Project Benefits and Issues Worksheet
- Summary of Projects
  - by Phase
  - by District
  - by Planning Organization
  - by Lead Agency
  - by Class of Action
  - by Purpose and Need Acceptance
  - by Federal Consistency Required
- Average Project Costs and Times

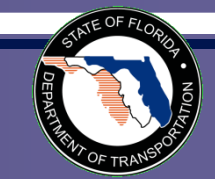

#### **Track and Edit Project Details**

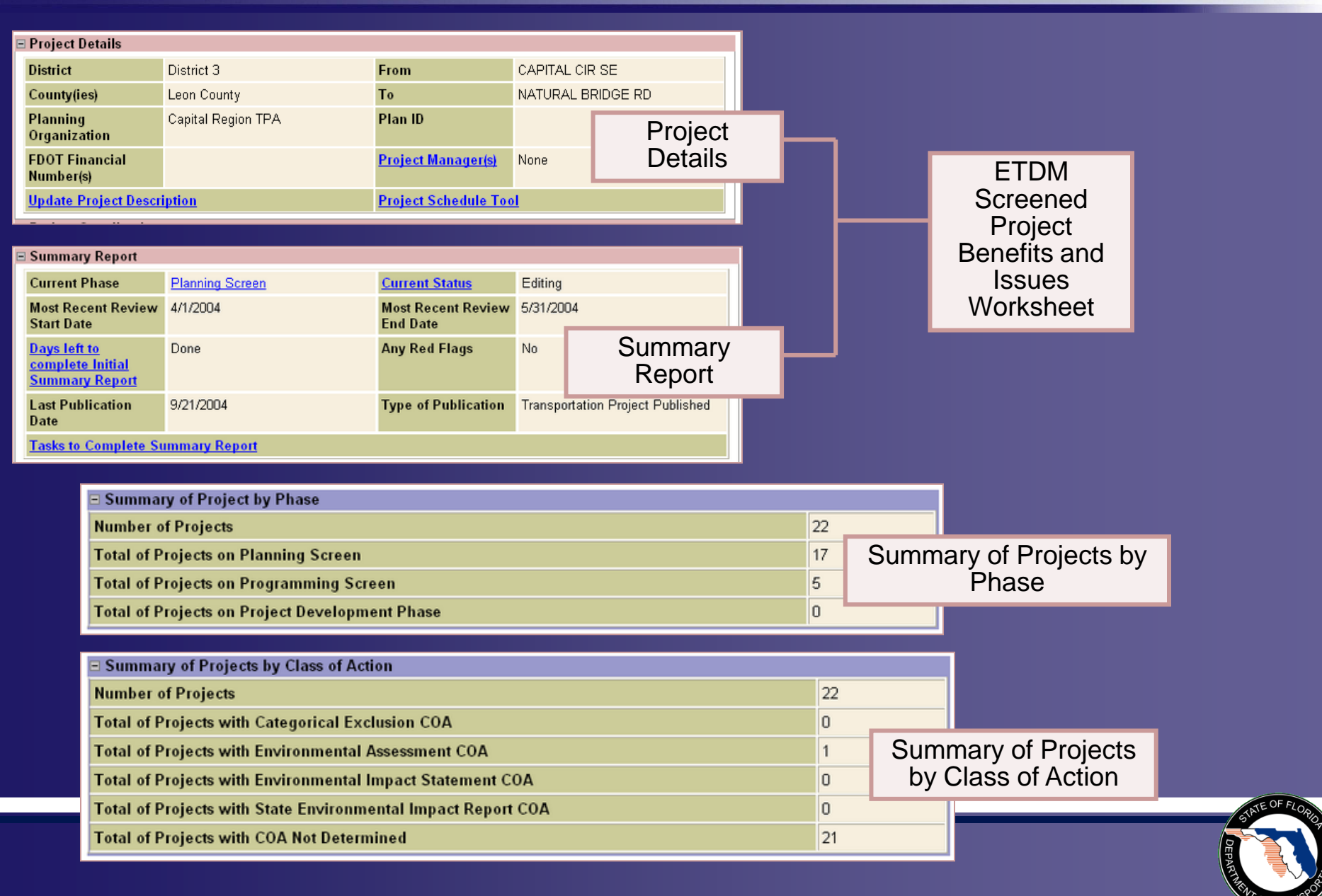

#### **Examples of Charts**

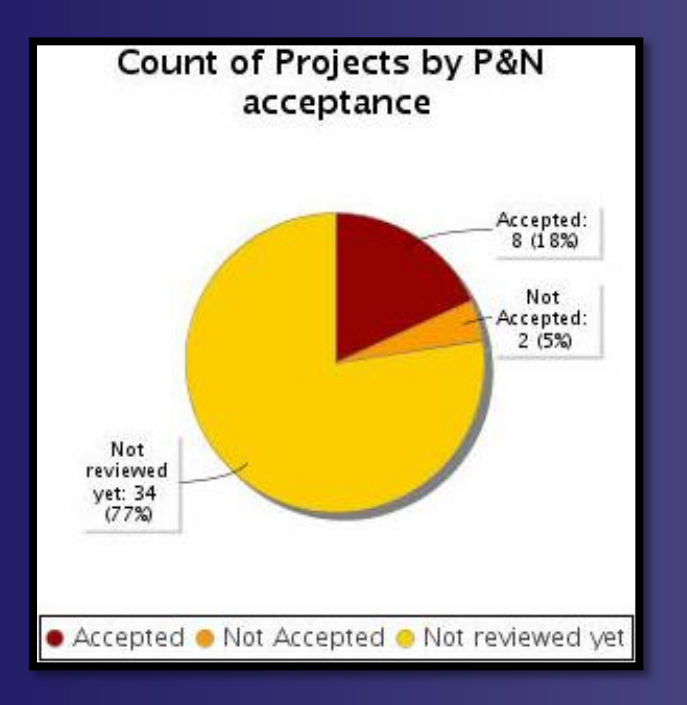

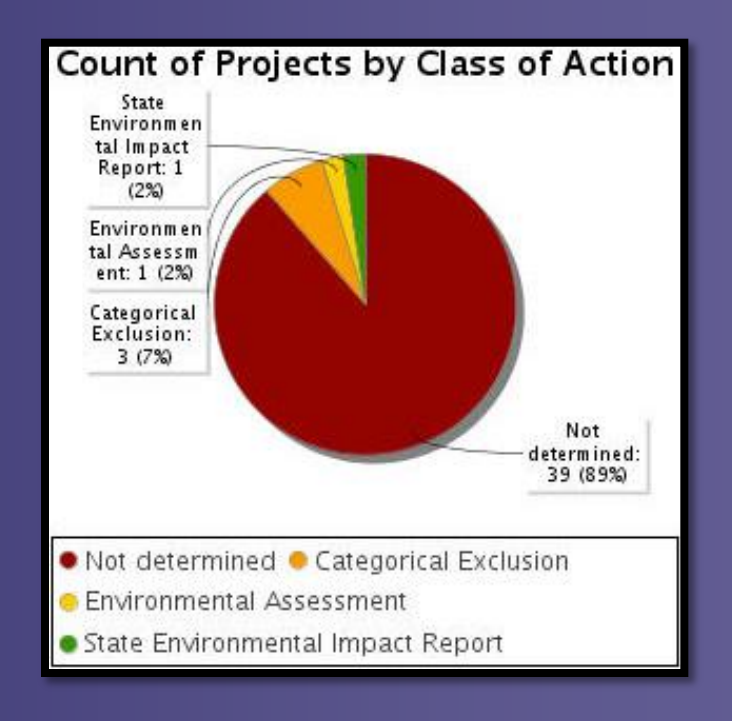

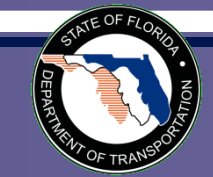

# Project Task Management

| roject Tasks Status Report                 |                              |            |               |                   |                                                                                                    |
|--------------------------------------------|------------------------------|------------|---------------|-------------------|----------------------------------------------------------------------------------------------------|
| Project Tasks Sta                          | itus Report                  |            |               | Į                 | 9 🖻 🗟 😫 💋                                                                                            |
| Ξ #2835 Brent Lane (SR 296                 | ) at Rawson                  |            |               |                   |                                                                                                    |
| District                                   | District 3                   |            | Pha           | ise               | Planning Screen                                                                                      |
| County                                     | Escambia County              |            | Fro           | m                 | Rawson Lane                                                                                          |
| Planning Organization                      | Florida - Alabama TPO        |            | Т             | o                 | Davis Highway (SR291)                                                                                |
| Plan ID                                    | PNMC20044                    | Finan      | cial Man      | agement No        |                                                                                                    |
| Federal Involvement                        | No federal involvement has t | been ident | tified.       |                   |                                                                                                    |
| Contact Name                               | Mike Zeigler                 |            | Contact       | Email             | marcelo_bosio@urscorp.com                                                                            |
| Groups and Task Assigne                    | ed Blanning Ser              | Ser Ser    | naning (      | atheitige         |                                                                                                    |
|                                            | Planning Scre                | en - scre  | eening A      | ctivities         |                                                                                                    |
| Task                                       | Comments                     | Т          | arget<br>Date | Completed<br>Date | Assigned To                                                                                          |
| Develop SCE Evaluation                     | There are comments           | 04/        | 13/2010       | None              | <ul> <li>Peter McGilvray @ FDOT<br/>District 2</li> <li>Chris Sands @ FDOT<br/>District 2</li> </ul> |
| Complete ETAT Review<br>Period (List Date) | There are no comments        | Nor        | ne            | None              | None                                                                                                 |

#### EDMS Integration

There are no reports in EDMS that match the selected criteria

Send Report to EDMS

Customizable list of task can be associated and tracked with each project

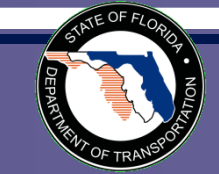

# **Community Characteristics Inventory**

- Upload Community Boundaries
  - Send existing files to GeoPlan to load into the EST
- Create/Edit Community Characteristics
  - Digitize Boundaries
  - Run Analysis
  - Edit Attributes
- Generate Community Characteristics Inventory Report

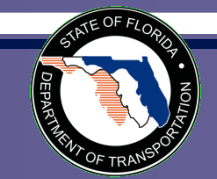

#### Create/Edit CCI

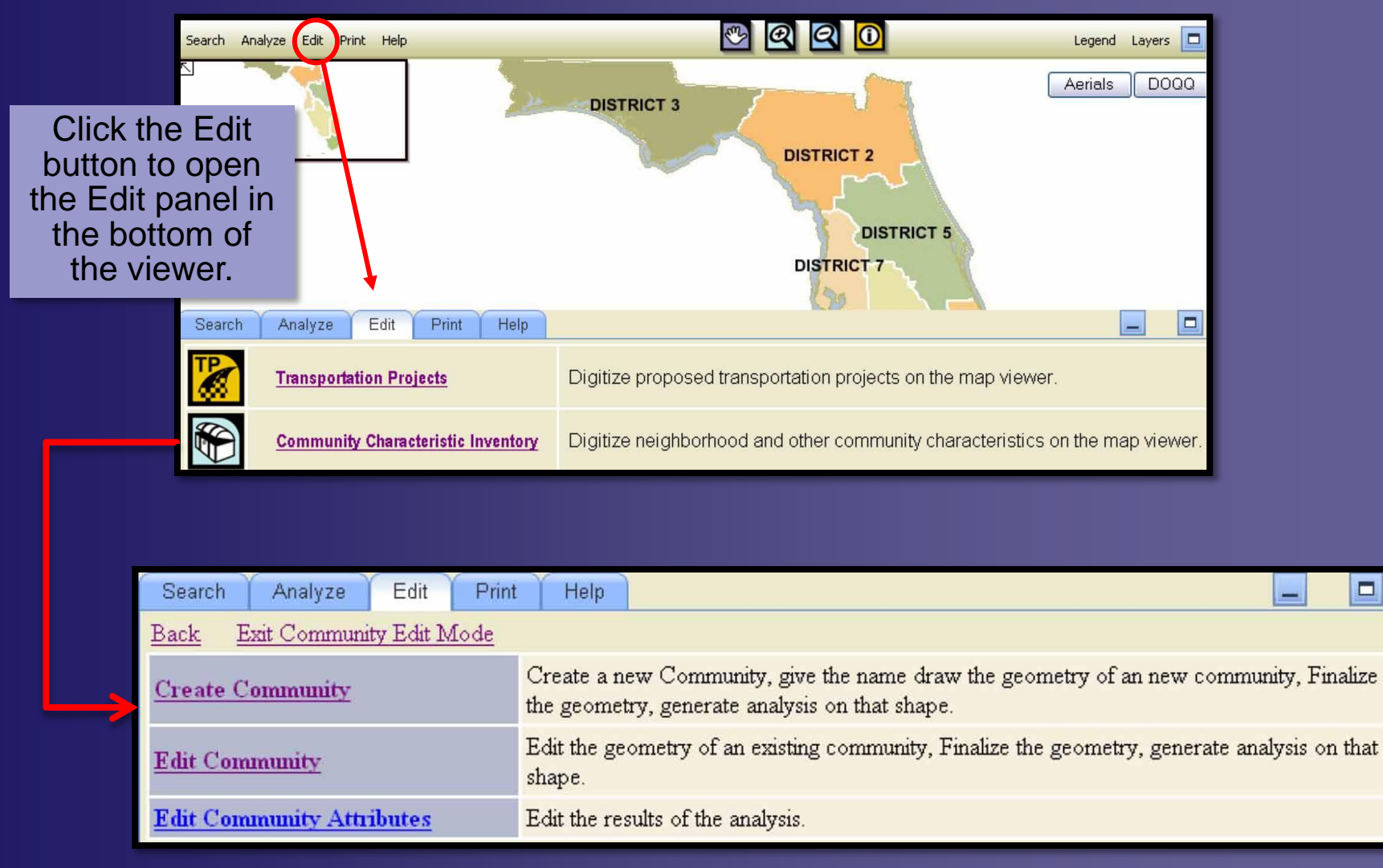

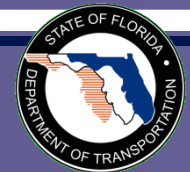

#### Create Community

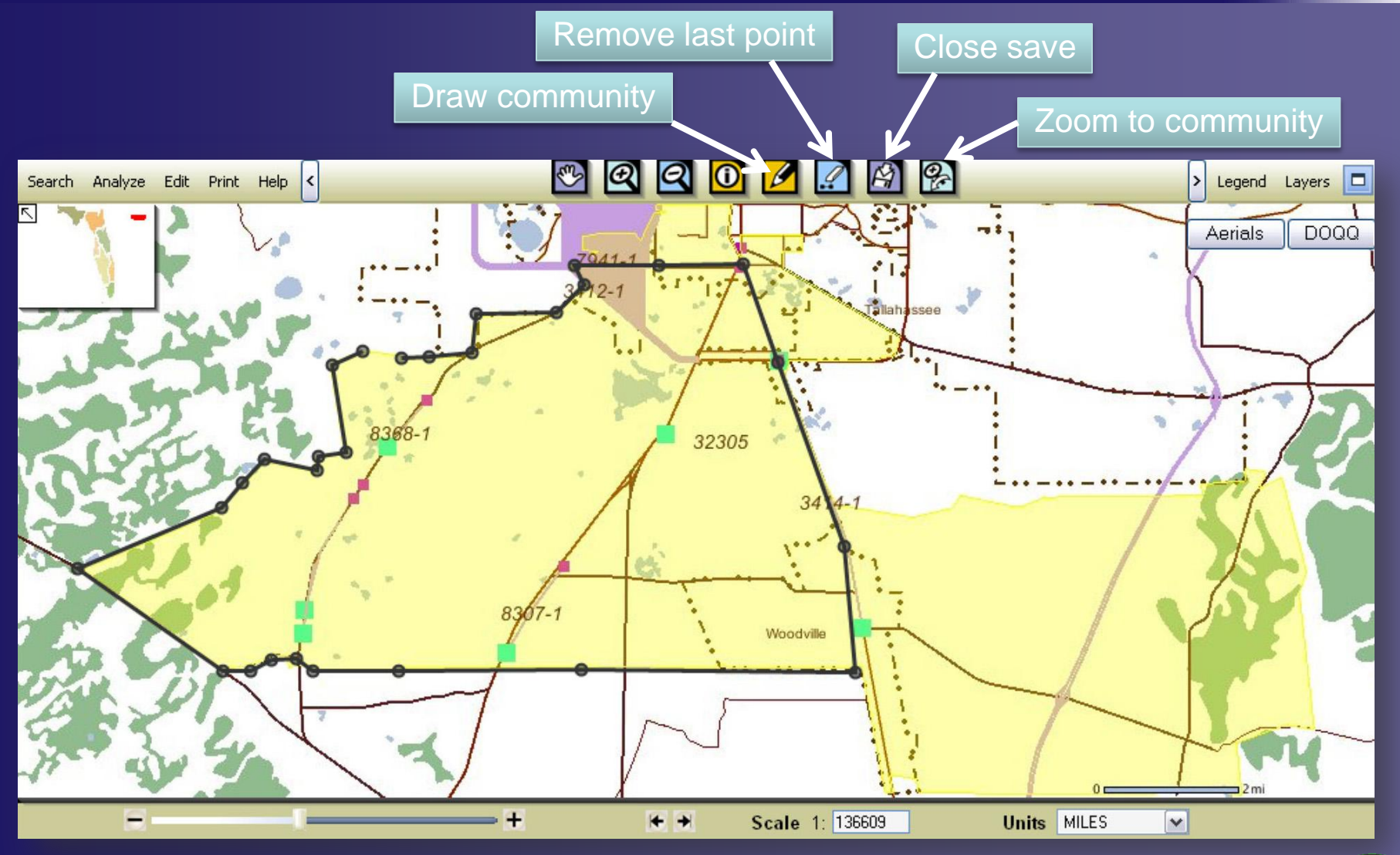

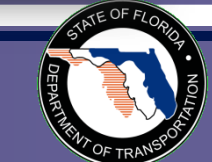

#### **Edit Community Attributes**

| Save Update Selecte    | d                                                 |                                                                                                    |
|------------------------|---------------------------------------------------|----------------------------------------------------------------------------------------------------|
|                        | Community Characteristics Inventory: 2599         |                                                                                                    |
| Community Name         | Tallahassee - Summerbrooke Golf                   | After you have undated the                                                                                        |
| Community History      | This community has a history of golf.             | community, click the 'Save'<br>button at the top or bottom of the<br>form to save the changes to the<br>database. |
| Values                 | This community would like to become an community. | even better golfing                                                                                               |
|                        | Population                                        |                                                                                                    |
| * Total Households     | 315 🗌 [294]                                       |                                                                                                    |
| * Avg Persons per Acre | 50 [44]                                           |                                                                                                    |
| Avg Persons per Family | 3.7 [3.29]                                        |                                                                                                    |

Asterisk indicates the data provided by user. Replace the current user-defined value with the calculated analysis results by checking the box and clicking the 'Update Selected' button. Edit any of the calculated results by typing in the box. Click the 'Save' button when you are finished editing the form.

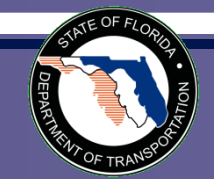

#### **Community Characteristics**

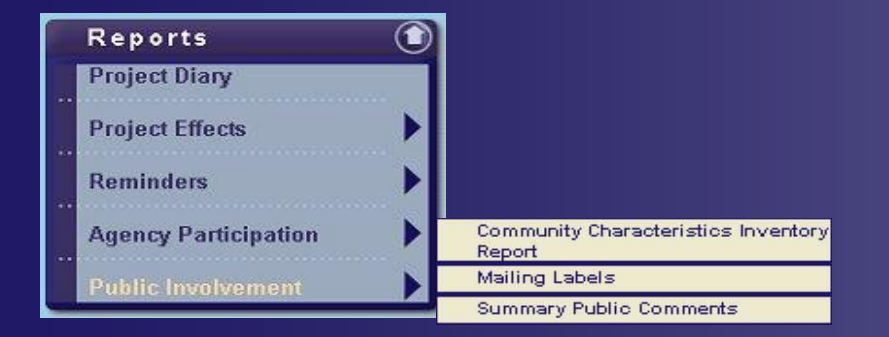

| Community Characteris       | 🗟 💀 🔁 🔀                            |              |
|-----------------------------|------------------------------------|--------------|
| CCI Report by Project 0     | CCI Report by Region               |              |
|                             | Community Characteristics Inventor | y by Project |
| Buffer:                     | 500                                | Refresh List |
| Communities (near project): | 1751 6 L's Farm                    | ×            |
|                             | Make Report                        |              |

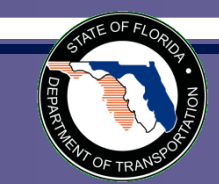

|                      |                                                                                                |            |                                                                                 |                                      | Community Statistic            |                      | Descrip                                                                                                    | tion                                                                                                    |                                                                                                    |                                                                                                    |                                                                                                    | log                             |
|----------------------|------------------------------------------------------------------------------------------------|------------|---------------------------------------------------------------------------------|--------------------------------------|--------------------------------|----------------------|----------------------------------------------------------------------------------------------------|----------------------------------------------------------------------------------------------------|----------------------------------------------------------------------------------------------------|----------------------------------------------------------------------------------------------------|----------------------------------------------------------------------------------------------------|---------------------------------|
|                      |                                                                                                |            |                                                                                 | Area                                 | 5.218                          | Square               | Miles                                                                                                    |                                                                                                    | and the second second s | mar                                                                                                    | Fight study                                                                                                    | -                               |
|                      |                                                                                                |            |                                                                                 | Jurisdiction                         | N/A                            | Cities               |                                                                                                    |                                                                                                    |                                                                                                    |                                                                                                    |                                                                                                    |                                 |
|                      |                                                                                                |            |                                                                                 |                                      | Collier                        | Countie              | IS                                                                                                    |                                                                                                    |                                                                                                    |                                                                                                    |                                                                                                    |                                 |
|                      |                                                                                                |            |                                                                                 | Population                           | 185                            | Total Po             | ор                                                                                                    |                                                                                                    |                                                                                                    |                                                                                                    |                                                                                                    |                                 |
|                      |                                                                                                |            |                                                                                 |                                      | 34                             | Total Ho             | ouseholds                                                                                                  |                                                                                                    | ma                                                                                                    |                                                                                                    |                                                                                                    |                                 |
|                      |                                                                                                |            |                                                                                 |                                      | 7                              | Avg Per              | rsons per Acre                                                                                             |                                                                                                    |                                                                                                    |                                                                                                    |                                                                                                    |                                 |
|                      |                                                                                                |            |                                                                                 |                                      | 2.67                           | Avg Per              | rsons per Family                                                                                           |                                                                                                    | F                                                                                                    | -                                                                                                    |                                                                                                    |                                 |
|                      | 20 HP                                                                                          | <u>с н</u> |                                                                                 |                                      | 57                             | Under 1              | 8                                                                                                    |                                                                                                    |                                                                                                    |                                                                                                    |                                                                                                    |                                 |
| D D C                | # Tellion                                                                                      |            | ier %                                                                           |                                      | 5                              | 65 or hi             | igher                                                                                                    |                                                                                                    | 1 L                                                                                                    |                                                                                                    |                                                                                                    |                                 |
| Demographics: County | 216345                                                                                         | 71.99%     | V D                                                                             |                                      | 28                             | Median               | Age                                                                                                    |                                                                                                    |                                                                                                    |                                                                                                    |                                                                                                    |                                 |
|                      | 11419                                                                                          | 3.80%      | B                                                                               | Housing                              | 38                             | Total                |                                                                                                    |                                                                                                    |                                                                                                    | 6L <sup>'s</sup> ann                                                                                                    |                                                                                                    |                                 |
|                      | 49290                                                                                          | 10.40%     | H                                                                               |                                      | 0.01                           | Units pe             | er Acre                                                                                                    |                                                                                                    |                                                                                                    | Serger.                                                                                                    |                                                                                                    |                                 |
|                      |                                                                                                |            |                                                                                 |                                      | 6                              | Total Si             | ingle Family                                                                                               |                                                                                                    |                                                                                                    |                                                                                                    |                                                                                                    |                                 |
|                      | 1009                                                                                           | 0.52%      | A .                                                                             |                                      | 8                              | Total M              | lulti-Family                                                                                               |                                                                                                    |                                                                                                    |                                                                                                    | *79 <b>4</b> 64 *1                                                                                                    |                                 |
|                      | 155                                                                                            | U.2470     | ŕ                                                                               |                                      | 18                             | Total Re             | enter Units                                                                                                |                                                                                                    |                                                                                                    |                                                                                                    |                                                                                                    |                                 |
|                      | 10004<br>ECO4                                                                                  | 1 000/     |                                                                                 |                                      | 16                             | Total Ov             | wner Units                                                                                                 |                                                                                                    |                                                                                                    |                                                                                                    |                                                                                                    |                                 |
|                      | 5604                                                                                           | 1.00 %     |                                                                                 |                                      | 4                              | Total Va             | Fotal Vacant Units                                                                                         |                                                                                                    |                                                                                                    | •                                                                                                    |                                                                                                    |                                 |
|                      | Community                                                                                      | %          | Acres                                                                           |                                      | \$89,400.00                    | Median               | Household Value                                                                                            |                                                                                                    | 0                                                                                                    | <b>- </b> 8mi                                                                                                    |                                                                                                    | ۲                               |
| Existing Land Use    | isting Land Use 23.75% 793                                                                     |            | 793                                                                             |                                      | 1                              | Number               | r of Households w                                                                                          | /no Vehicle                                                                                                    |                                                                                                    |                                                                                                    |                                                                                                    |                                 |
|                      | 61.15%                                                                                         |            | 2042                                                                            | Income                               | \$37,727.00                    | Median               | Median Household Income                                                                                    |                                                                                                    |                                                                                                    |                                                                                                    |                                                                                                    |                                 |
|                      | N/A                                                                                            | N/A        |                                                                                 |                                      | \$41,207.00                    | Median Family Income |                                                                                                    |                                                                                                    |                                                                                                    |                                                                                                    |                                                                                                    |                                 |
| 0.45%                |                                                                                                |            |                                                                                 | 2.5173 (1998) 2.538 (5.537 2.59 8.64 | weulan                         |                      |                                                                                                    |                                                                                                    |                                                                                                    |                                                                                                    |                                                                                                    |                                 |
|                      | 0.45%                                                                                          |            | 15                                                                              |                                      | 4                              | Number               | r of households be                                                                                         | low poverty level                                                                                                    |                                                                                                    |                                                                                                    |                                                                                                    |                                 |
|                      | 0.45%<br>0.06%                                                                                 |            | 15<br>2                                                                         |                                      | 4<br>0                         | Number<br>Number     | r of households be<br>r of households or                                                                   | elow poverty level<br>1 public assistance                                                                                        |                                                                                                    |                                                                                                    |                                                                                                    |                                 |
|                      | 0.45%<br>0.06%<br><u>N/A</u>                                                                   |            | 15<br>2<br><u>N/A</u>                                                           |                                      | 4<br>0                         | Number               | r of households be<br>r of households or<br>Community #                                                    | low poverty level<br>public assistance<br>Community %                                                                            | State #                                                                                                    | State %                                                                                                    |                                                                                                    |                                 |
|                      | 0.45%<br>0.06%<br><u>N/A</u><br><u>N/A</u>                                                     |            | 15<br>2<br>N/A<br>N/A                                                           | Demogra                              | 4<br>0<br>phics: Community & S | Number<br>Number     | r of households be<br>r of households or<br>Community #<br>118                                             | low poverty level<br>public assistance<br>Community %<br>35.44%                                                                  | State #                                                                                                    | State %                                                                                                    | White                                                                                                    |                                 |
|                      | 0.45%<br>0.06%<br><u>N/A</u><br>0.57%                                                          |            | 15<br>2<br><u>N/A</u><br>N/A<br>19                                              | Demogra                              | 4<br>D<br>phics: Community & S | Number<br>Number     | r of households be<br>r of households or<br>Community #<br>118<br>1                                        | low poverty level<br>public assistance<br>Community %<br>35.44%<br>0.30%                                                         | State #<br>10456458<br>2244701                                                                                                    | State %<br>65.42%<br>14.04%                                                                                                    | White<br>Black or African Ame                                                                                                    | rican                           |
|                      | 0.45%<br>0.06%<br>N/A<br>0.57%<br>2.81%                                                        |            | 15<br>2<br><u>N/A</u><br>19<br>94                                               | Demogra                              | 4<br>0<br>phics: Community & S | Number<br>Number     | r of households be<br>r of households or<br>Community #<br>118<br>1<br>149                                 | elow poverty level<br>public assistance<br>Community %<br>35.44%<br>0.30%<br>44.74%                                              | State #<br>10456458<br>2244701<br>2680314                                                                                                    | State %<br>65.42%<br>14.04%<br>16.77%                                                                                                    | White<br>Black or African Ame<br>Hispanic                                                                                            | rican                           |
|                      | 0.45%<br>0.06%<br>N/A<br>0.57%<br>2.81%<br>9.04%                                               |            | 15<br>2<br><u>N/A</u><br>19<br>94<br>302                                        | Demogra                              | 4<br>0<br>phics: Community & S | Number<br>Number     | r of households be<br>r of households or<br>Community #<br>118<br>1<br>149<br>0                            | low poverty level<br>public assistance<br>Community %<br>35.44%<br>0.30%<br>44.74%<br>0.00%                                      | State #           10456458           2244701           2680314           5409                                                                                                    | State %<br>65.42%<br>14.04%<br>16.77%<br>0.03%                                                                                             | White<br>Black or African Ame<br>Hispanic<br>Hawiian or Pacific Isl                                                                  | rican                           |
|                      | 0.45%<br>0.06%<br>N/A<br>0.57%<br>2.81%<br>9.04%<br>0.51%                                      |            | 15<br>2<br><u>N/A</u><br>19<br>94<br>302<br>17                                  | Demogra                              | 4<br>D<br>phics: Community & S | Number               | r of households be<br>r of households or<br>Community #<br>118<br>1<br>149<br>0<br>0                       | low poverty level<br>public assistance<br>Community %<br>35.44%<br>0.30%<br>44.74%<br>0.00%<br>0.00%                             | State #           10456458           2244701           2680314           5409           260532                                                                                                    | State %<br>65.42%<br>14.04%<br>16.77%<br>0.03%<br>1.63%                                                                                    | White<br>Black or African Ame<br>Hispanic<br>Hawiian or Pacific Isl<br>Asian                                                         | rican                           |
|                      | 0.45%<br>0.06%<br>N/A<br>0.57%<br>2.81%<br>9.04%<br>0.51%<br>0.05%                             |            | 15<br>2<br><u>N/A</u><br>19<br>94<br>302<br>17<br>2                             | Demogra                              | 4<br>D<br>phics: Community & S | Number<br>Number     | r of households be<br>r of households or<br>Community #<br>118<br>1<br>149<br>0<br>0<br>1                  | low poverty level<br>public assistance<br>Community %<br>35.44%<br>0.30%<br>44.74%<br>0.00%<br>0.00%<br>0.30%                    | State #           10456458           2244701           2680314           5409           260532           43888                                                                                                    | State %           65.42%           14.04%           16.77%           0.03%           1.63%           0.27%                                 | White<br>Black or African Ame<br>Hispanic<br>Hawiian or Pacific Isl<br>Asian<br>American Indian or E                                 | rican<br>ander<br>skimo         |
|                      | 0.45%<br>0.06%<br>N/A<br>0.57%<br>2.81%<br>9.04%<br>0.51%<br>0.06%<br>N/A                      |            | 15<br>2<br><u>N/A</u><br>19<br>94<br>302<br>17<br>2<br><u>N/A</u>               | Demogra                              | 4<br>D<br>phics: Community & S | Number               | r of households be<br>r of households or<br>Community #<br>118<br>1<br>149<br>0<br>0<br>0<br>1<br>54       | low poverty level<br>public assistance<br>Community %<br>35.44%<br>0.30%<br>44.74%<br>0.00%<br>0.00%<br>0.30%<br>16.22%          | State #           10456458           2244701           2680314           5409           260532           43888           27676                                                                                                    | State %           65.42%           14.04%           16.77%           0.03%           1.63%           0.27%           0.17%                 | White<br>Black or African Ame<br>Hispanic<br>Hawiian or Pacific Isl<br>Asian<br>American Indian or E<br>Other                        | rican<br>ander<br>skimo         |
|                      | 0.45%<br>0.06%<br>N/A<br>0.57%<br>2.81%<br>9.04%<br>0.51%<br>0.06%<br>N/A<br>N/A<br>N/A        |            | 15<br>2<br><u>N/A</u><br>19<br>94<br>302<br>17<br>2<br><u>N/A</u><br><u>N/A</u> | Demogra                              | 4<br>D<br>phics: Community & S | Number               | r of households be<br>r of households or<br>Community #<br>118<br>1<br>149<br>0<br>0<br>0<br>1<br>54<br>10 | low poverty level<br>public assistance<br>Community %<br>35.44%<br>0.30%<br>44.74%<br>0.00%<br>0.00%<br>0.30%<br>16.22%<br>3.00% | State #           10456458           2244701           2680314           5409           260532           43888           27676           263400                                                                                                    | State %           65.42%           14.04%           16.77%           0.03%           1.63%           0.27%           0.17%           1.65% | White<br>Black or African Ame<br>Hispanic<br>Hawiian or Pacific Isl<br>Asian<br>American Indian or E<br>Other<br>Claimed 2 or More R | rican<br>ander<br>skimo<br>aces |
|                      | 0.45%<br>0.06%<br>N/A<br>0.57%<br>2.81%<br>9.04%<br>0.51%<br>0.05%<br>N/A<br>N/A<br>N/A<br>N/A |            | 15<br>2<br><u>N/A</u><br>19<br>94<br>302<br>17<br>2<br><u>N/A</u><br><u>N/A</u> | Demogra                              | 4<br>D<br>phics: Community & S | State                | r of households be<br>r of households or<br>Community #<br>118<br>1<br>149<br>0<br>0<br>0<br>1<br>54<br>10 | low poverty level<br>public assistance<br>Community %<br>35.44%<br>0.30%<br>44.74%<br>0.00%<br>0.00%<br>0.30%<br>16.22%<br>3.00% | State #           10456458           2244701           2680314           5409           260532           43888           27676           263400                                                                                                    | State %<br>65.42%<br>14.04%<br>16.77%<br>0.03%<br>1.63%<br>0.27%<br>0.17%<br>1.65%                                                         | White<br>Black or African Ame<br>Hispanic<br>Hawiian or Pacific Isl<br>Asian<br>American Indian or E<br>Other<br>Claimed 2 or More R | rican<br>ander<br>skimo<br>aces |

|                   | # of Indivuduals | Education Level           |   |
|-------------------|------------------|---------------------------|---|
| Education         | 17               | Highschool grad or higher |   |
| _                 | 2                | College grad or higher    |   |
| Goals and Values  |                  |                           |   |
| NO DATA AVAILABLE |                  |                           | _ |
| History           |                  |                           |   |
| NO DATA AVAILABLE |                  |                           |   |

|                      | Facility Name                       | Address                | Zip Code |
|----------------------|-------------------------------------|------------------------|----------|
| Government Buildings | AUTO VILLAGE OF NAPLES INCORPORATED | 15575 TAMIAMI TRL E    | 34114    |
| Social Services      | WIZARD WIRELESS                     | 15000 TAMIAMI TRL E    | 34114    |
|                      | RCMA                                | 10355 SIX LS FARM ROAD | 34114    |

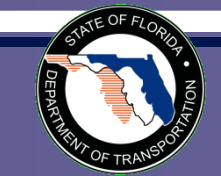

#### **Environmental Document Review**

- Upcoming enhancement Summer 2009
- Uses the EST to distribute environmental documents to ETAT for review
  - Environmental Impact Statements (Draft and Final)
  - Environmental Assessments
  - Type II Categorical Exclusions
  - State Environmental Impact Reports
- Provides a form for ETAT to submit comments

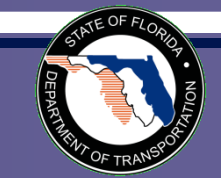

#### **Open Discussion**

# Ideas for improvements?Questions about using the EST?

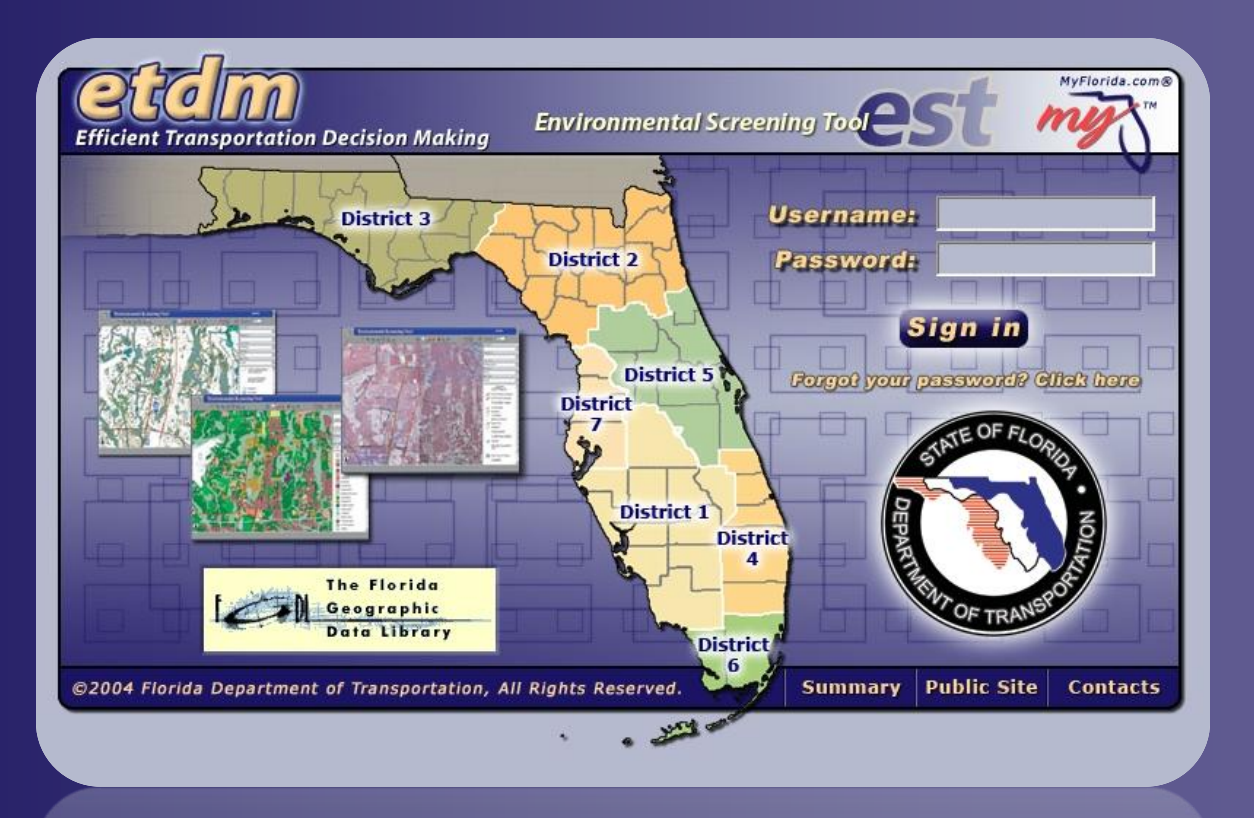

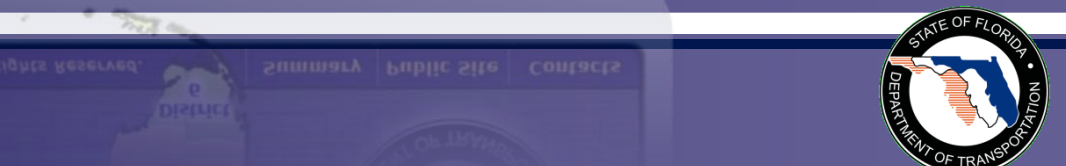

2004 Florida Department of Transportation, All Rights Reserve

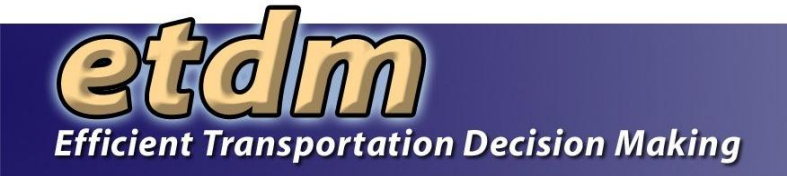

#### For more information:

ETDM Help Desk help@fla-etat.org (850) 414-5334

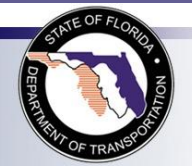